| Ω | lululemon |
|---|-----------|
|---|-----------|

## SWEAT コレクティブプログラム:商品レビュー方法

\*このクオーター内に商品を購入された場合のみ、レビューを記入してください\*

<u>ステップ1</u> <u>ルルレモンアカウント</u>にログインします。

| Log into your lukulemon account<br>Ensistence<br>Persongs*<br>Internet real<br>types persons for<br>types persons for<br>t | Don't have a luluiemon<br>account?<br>Sign up to get these perks and more:<br>O then the their<br>Is their set when<br>We are the their<br>tensel whether |  |
|----------------------------------------------------------------------------------------------------|----------------------------------------------------------------------------------------------------|--|
| Our freshest gear. S<br>Be first to know about our newest products,                                                                                                    | itraight to your inbox.<br>Inited-line offers, community events, and more.                                                                                |  |

<u>ステップ 2</u>

オンラインで商品を購入する場合は、レビューしたい商品が含まれる注文を選び、注文詳細に記載された商品名を確認し ます。オフラインで購入する場合は、以下のステップ3に進んでください。

|                                                    | Your Order History                                  | View Al            |
|----------------------------------------------------|-----------------------------------------------------|--------------------|
| Don't see your order? F<br>your patience, thank yo | llease note it may take 5-10 minutes to appe<br>ou. | ear. We appreciate |
| Order Number                                       |                                                     |                    |
| Date Ordered                                       |                                                     |                    |
| Order Status                                       |                                                     |                    |
| Shipped                                            |                                                     |                    |
|                                                    |                                                     |                    |
| <br>VIEW OF                                        | DER                                                 |                    |
| L                                                  |                                                     |                    |

ステップ3 ページ右上隅にある[検索]ボックスに商品名を入力し、対象アイテムの商品ページを探します。

\*四半期内に購入した商品がオンラインストアで見つからない場合は、 それ以前に購入した商品を選択できます。

## Iululemon

<u>ステップ4</u> 商品ページで、下にスクロールして[レビュー]セクションを表示します。

| Ululemon | WOMEN MEN ACCESSORIES COMMUNITY                  | Q. Search                                                                                                    | ABC Slim-Fit Trouser 32"L<br>WovenAir                                                                                                    | Colour: US Size: 32 ADD TO BAG - HK\$1,180 |
|----------|--------------------------------------------------|----------------------------------------------------------------------------------------------------|----------------------------------------------------------------------------------------------------|--------------------------------------------|
|          |                                                  | Note         Instrume           ABC Slim-Fit Torouser 32"L           WoreAnir           Ustatione for cases.           ★★★★★ = Maxamin | Welcome to the all-day control club. Provincely from a<br>the commission the winner service that back here earn<br>from these troucers for a more elevated lock.<br>Casual<br>Casual |                                            |
| ×        |                                                  | HK\$1380 Colour Rhino Grey                                                                                                    | Product Features                                                                                                    | +                                          |
|          |                                                  | Civity a fees left                                                                                                    | Naturally Breathable, WovenAir <sup>™</sup> Fabric                                                                                                    | +                                          |
|          |                                                  | Recommended Size US 29<br>US Size: 22 Size golde                                                                                       | Materials and Care                                                                                                    | +                                          |
|          |                                                  | 21 28 29 30 21 <b>22</b> 33 34 35                                                                                                    | 363 1013272                                                                                                    |                                            |
|          | Verding KET wird were a kinz if with a 27 inseen | 36 38 40<br>Bire sold out?<br>ADD TO 840 - HKEL380<br>Ere obtaining and answer (7)                                                     | Reviews<br>Revense houter                                                                                                    |                                            |

ステップ 5 適した星の数を選んで商品を評価し、レビューを記入したら[送信]をクリックします。

| My Review X                                                                                                    |
|----------------------------------------------------------------------------------------------------|
| Required fields are marked with *                                                                                             |
| Your reviews     In progress                                                                                                  |
| Overall Rating*                                                                                                    |
|                                                                                                    |
| 4 out of 5 stars selected. Product is Good. Review* Review guidelines                                                         |
| Example: I bought this a month ago and am so happy that I did                                                                 |
|                                                                                                    |
|                                                                                                    |
| 0/50 minimum<br>Review Title*                                                                                                 |
| Example: Great features!                                                                                                    |
| 0/50 maximum                                                                                                    |
| Nickname*                                                                                                    |
| Example: bob27                                                                                                    |
| 0/4 minimum                                                                                                    |
| Example: yourname@example.com                                                                                                 |
| I agree to the terms & conditions                                                                                             |
| You may receive emails regarding this submission. Any emails will include the ability to opt-out of future<br>communications. |
| SUBMIT                                                                                                    |
| Add images     (Optional)                                                                                                    |
| Personal/Product Information     (Optional)                                                                                   |
| Product Rating     (Optional)                                                                                                 |